# M winmostar tutorial LAMMPS Calculation of Glass Transition Temperature (Polymer, Cooling Calculation)

V11.6.5

18 March 2024 X-Ability Co., Ltd.

#### **About This Manual**

- This manual is a tutorial demonstrating use cases for Winmostar V11.
- For those using Winmostar V11 for the first time, please consult <u>Beginner's Guide</u>.
- For those who wish to explore the details of each feature, please refer to <u>Winmostar User Manual.</u>
- Those who wish to practice the contents of this manual are encouraged to attend a training session.
  - <u>Winmostar Introductory Training Session</u>: This guide only introduces the operation methods of the Basic Tutorial.
  - <u>Winmostar Basic Training Session</u>: We will cover the theoretical background, explanations on interpreting results, operational methods of the Basic Tutorial, and procedures for some tutorials beyond the basic level.
  - <u>Individual Training Session</u>: You can freely customize the training content according to your preferences.
- If you are unable to proceed with the operations as outlined in this manual, please first consult <u>Frequently asked questions</u>.
- If your issue is not resolved through the Frequently Asked Questions, for the purpose of information accumulation and management, please contact us using <u>Contact page</u>. Attach files generated at the time of the issue and provide steps to reproduce the problem.
- The copyright for this document is held by X-Ability Co., Ltd. Any copying or duplication of the content in any form without the express permission of X-Ability Co., Ltd. is strictly prohibited.

#### **Overview**

• The glass transition temperature is calculated from the cooling process of the polypropylene melt. The process flow is shown below.

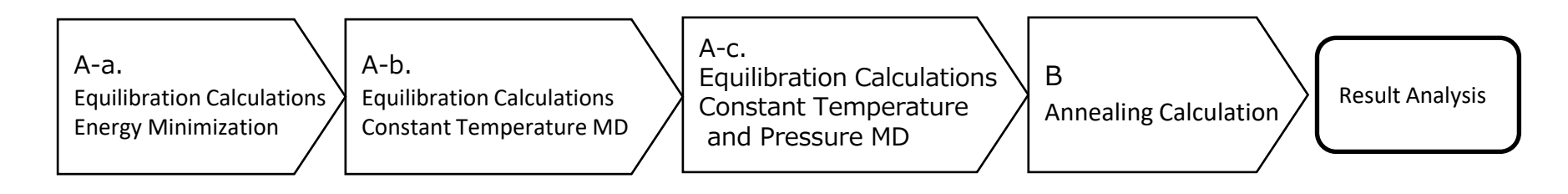

Note:

- The number of steps required for equilibration may vary depending on the type of molecule and its initial density.
- The method of interaction calculation, force field, and method of charge calculation can affect the results.
- The degree of polymerization (chain length) and the rate of cooling (heating) also affect the results.
- Due to the tutorial nature, here we do not perform calculations with a sufficient number of steps for equilibration of the polymer system.

#### **Preference of Operating Environment**

- If you are using Winmostar V11.5.0 or later and are on a 64-bit environment, please install and configure CygwinWM version 2023/04/05 or later.
  - The CygwinWM version 2023/04/05 and later includes the recommended version of 64-bit LAMMPS.
- If the above does not apply to you, or if you wish to use a version of LAMMPS other than <u>the recommended version</u>, you will need to separately <u>install and configure the</u> <u>Windows version of LAMMPS</u>.

### **Operating Modes of Winmostar V11**

V11 offers two operating modes: **Project Mode** and **File Mode**. This manual focuses on operations in Project Mode.

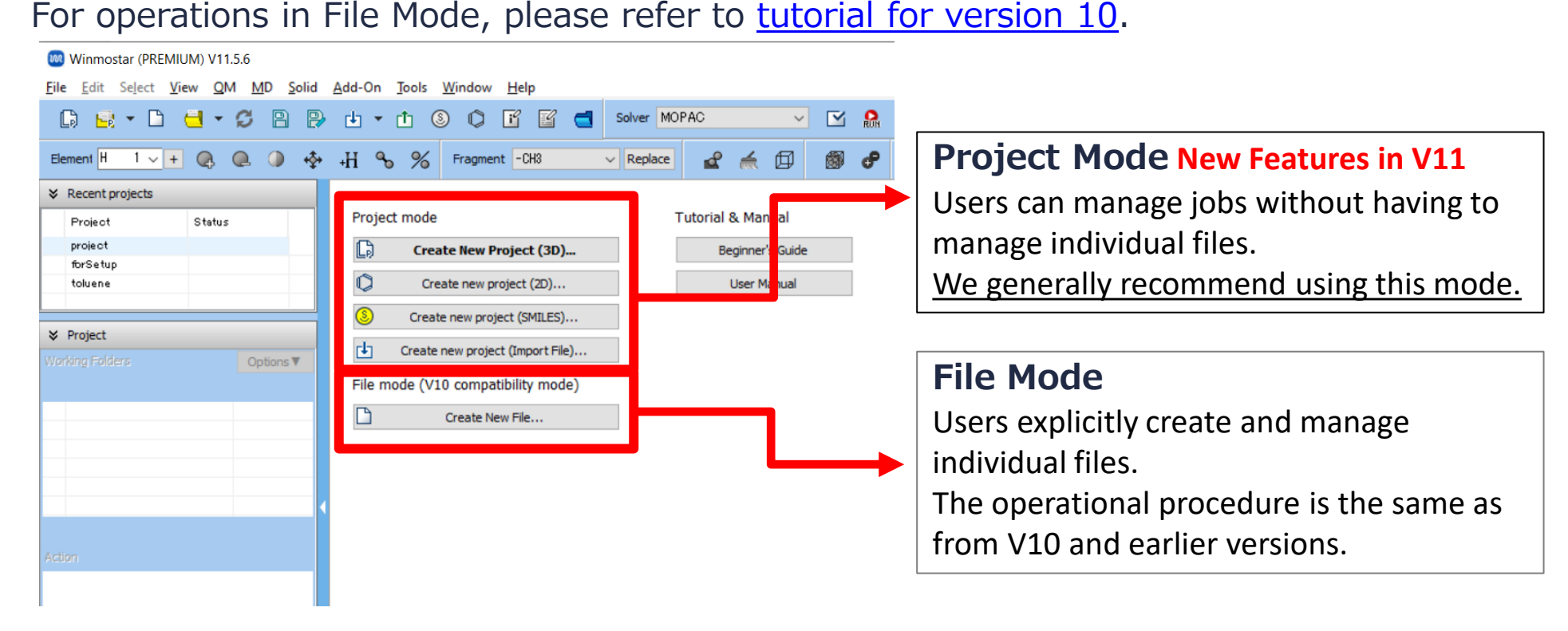

For basic operations, please refer to LAMMPS Basics tutorial.

- A. Click File | New Project, enter 'glasstemp' in Project name, and click Save.
- B. Click **Replace** three times to create the repeating unit of polypropylene (propane,  $C_3H_8$ ).
- C. Click **Set Assign Charges Automatically** and then click **OK**.
- D. When 'Successfully assigned charges' is displayed, click **OK**.
- E. Continue by clicking on two points (Head and Tail) that will bond with the adjacent repeating unit when polymerized.

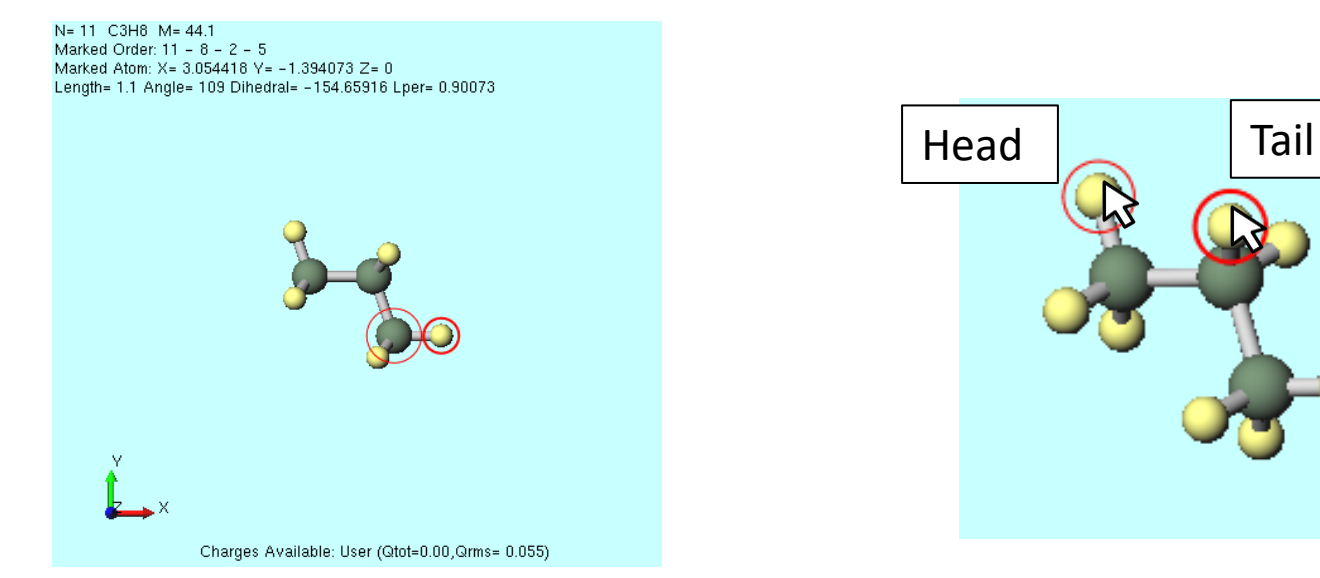

- A. Click **MD | Polymer | Register Repeat Unit** and then click **OK**.
- B. Enter 'pp' as **Repeat unit name** and click **OK**.
- C. When '...pp.wmo saved successfully.' is displayed, click **OK**.
- D. Click **MD** | **Polymer** | **Homo Polymer Builder** and set as follows:
  - Change Degree of Polymerization to '15'.
  - Select 'pp' as **Repeat Unit**.
- E. Click **Build** and enter 'pp15' as **Enter polymer name** and click **OK**.
- F. When '...pp15.wpo saved successfully.' is displayed, click **OK**.
- G. Click Close to close Homo Polymer Builder window.

| 🐻 Homo Polymer Builder 🛛 🗖 🗙      |
|-----------------------------------|
| Degree of Polymerization 15       |
| Repeat Unit pp                    |
| Open wmo folder                   |
|                                   |
|                                   |
|                                   |
| Display Delete                    |
| Tacticity                         |
| <ul> <li>Isotactic</li> </ul>     |
| OSyndiotactic                     |
| O Atactic Racemo Ratio 0          |
| Head/Tail Configuration           |
| Head to Tail     Head to Head     |
| Estimated molecular weight: 633.5 |
| Open wpo folder                   |
| Build                             |
| ChatGPT-4                         |

- A. Click MD | Polymer | Polymer Cell Builder.
- B. Select **pp15** from **Polymers Available** and click **Add**.
- C. Enter '30' in Enter Value and click OK.
- D. Ensure 'pp15 30' is displayed under **Polymers Used** and click **Build**.
- E. A black window appears, and the polymer building process runs for several seconds. Once 'Successfully generated polymer system.' is displayed, click **OK**.
- F. Click Close to close Polymer Cell Builder window.

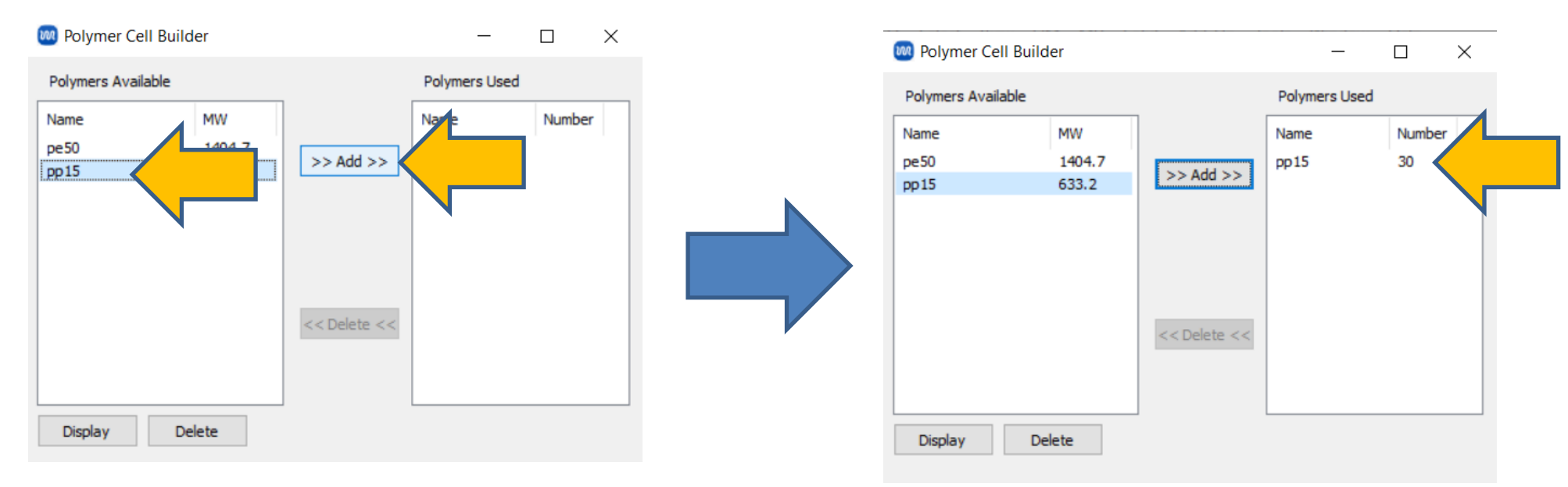

A. Click 🔁 **Fit to Window** to review the entire system.

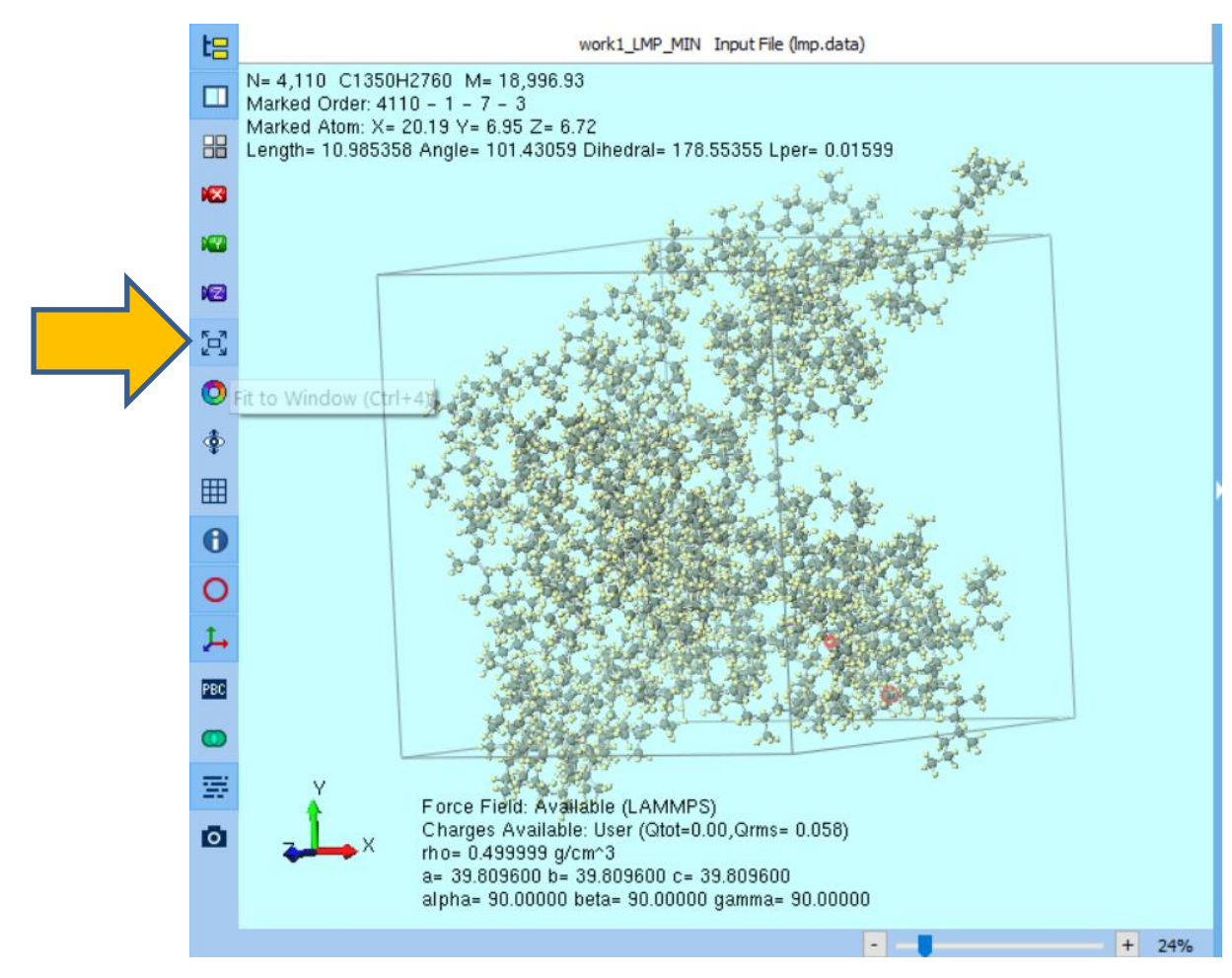

- A. Select 'LAMMPS' from **Solver** and click **(Workflow Setup)**.
- B. Change **Automatically assign parameters (General)** to **Dreiding** and click **OK** at the bottom right.
- C. After a few seconds of processing, if 'Assigned force field parameters' is displayed, click **OK**.

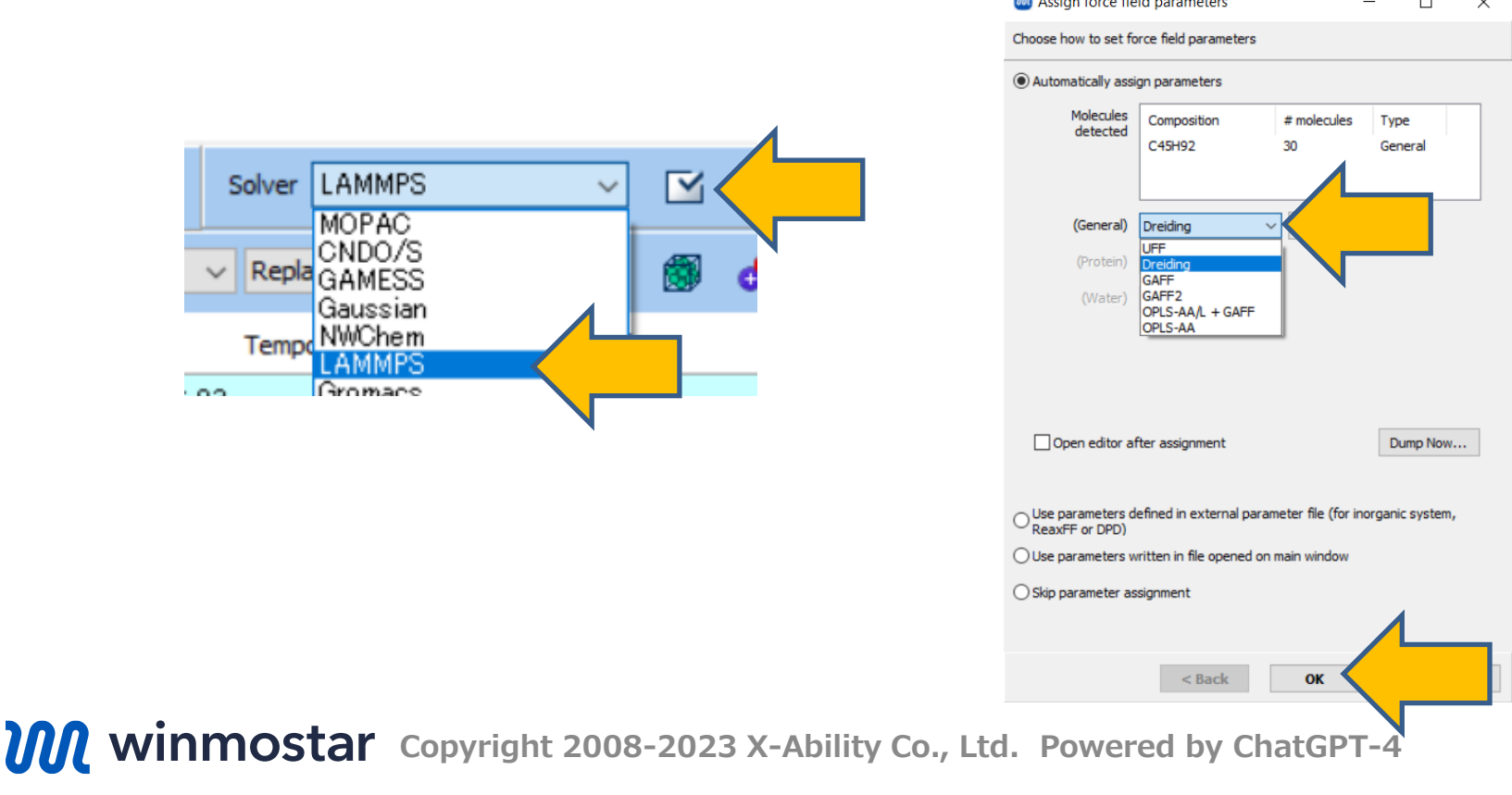

- A. In **LAMMPS Workflow Setup** window, make the following changes:
  - A. Change **Temperature** of **2nd job** to '550'.
  - B. Change **Temperature** of **3rd job** to '550'.
- B. If you want to decrease the computation accuracy to finish the calculation faster, change **Precision** of **1st job**, **2nd job**, and **3rd job** all to 'Low'.
- C. Click **OK**, then adjust settings as appropriate in **Job Setting** window before clicking **Run**.

| 1st job              |              |                             |                     | + -                                       |
|----------------------|--------------|-----------------------------|---------------------|-------------------------------------------|
| Ensemble             | Minimize 🗸 🗸 | Temperature [K]             | 300.                | Pressure [atm] 1.                         |
| Simulation time [ps] | 10.          | # of snapshots              | 50                  | Initial velocity From parent $\checkmark$ |
| Free boudnary co     | ondition     | Precision                   | Medium $\checkmark$ | Details                                   |
| Simulation time [ps] | 10.          | # of snapshots<br>Precision | 50<br>Medium ~      | ial velocity Random V<br>Details          |
| 3rd job              |              |                             |                     |                                           |
| Ensemble             | NPT ~        | Temperature [K]             | 550.                | 1.                                        |
| Simulation time [ps] | 50           | # of snapshots              | 50                  | ial velocity From parent V                |
| Free boudnary co     | ondition     | Precision                   | Medium 🗸            | Details                                   |

- A. Once **the status** of work folders from work1\_LMP\_MIN to work3\_LMP\_NPT changes to **END** or **END(-)**, click again **(Workflow Setup)**.
- B. If prompted 'Do you want to continue from previous run?', click Yes.
- C. Select work3\_LMP\_NPT and click **OK**.

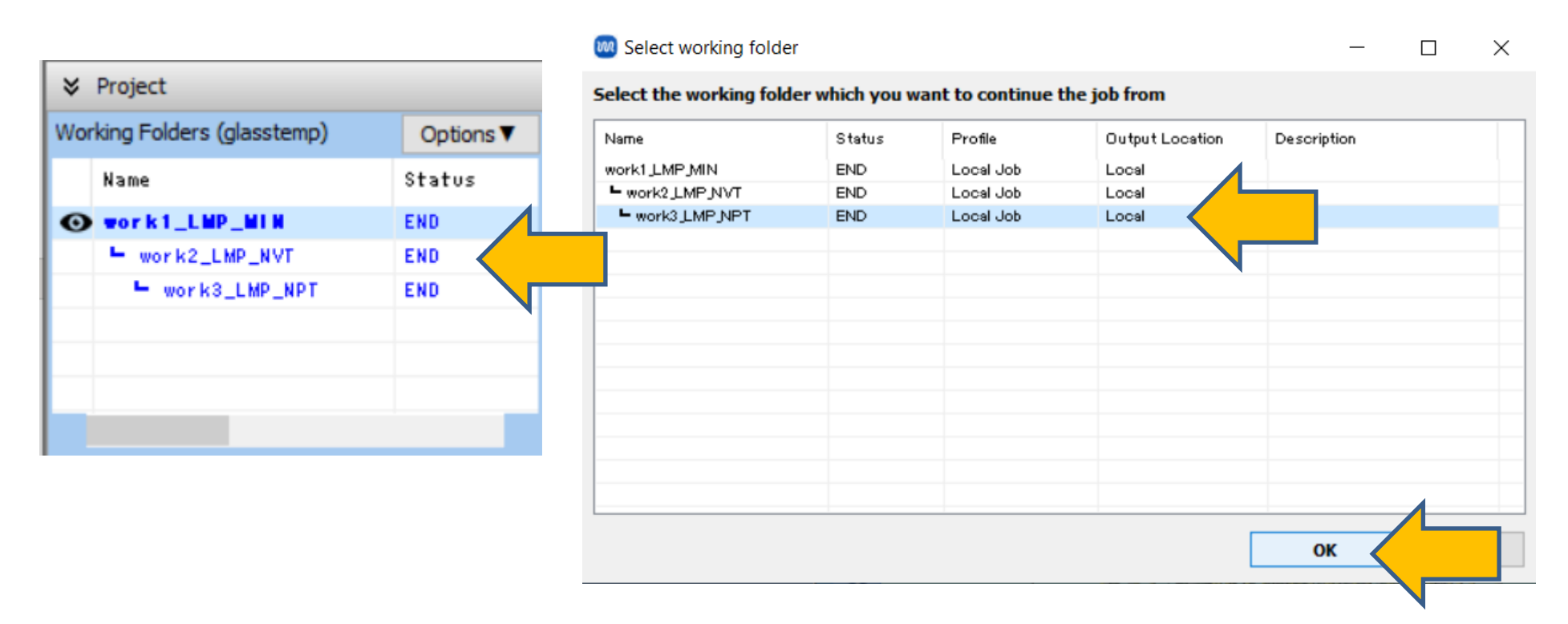

- A. Change **Preset** to 'Fluid/Amorphous NPT Production'.
- B. Modify the settings as follows:
  - A. Change Temperature of 1st job to '550'.
  - B. Change **Simulation time** of **1st job** to '1000'.
- C. If you want to reduce computational accuracy to finish the calculation faster, change **Precision** of **1st job** to 'Low', and **Simulation time** to '50'.
- D. Click Details.....

| M LAMMPS Workflow Setup                                   | _           |              | ×   |
|-----------------------------------------------------------|-------------|--------------|-----|
| Preset Fluid/Amorphous NPT Production V (modified) # of J | obs: +      | 1            | -   |
| Continue from work3_LMP_NPT Enable parameter/stru         | ucture scar | Confi        | g   |
| 1st job                                                   |             | + -          | Ь   |
| Ensemble NPT V Temperature [K] 550. ure [atm]             | 1.          |              |     |
| Simulation time [ps] 1000 apshots 250 Initial velocity    | From pa     | arent 🗸      |     |
| Free boudnary condition Precision Medium V                | etails      | $\langle \ $ |     |
|                                                           |             |              |     |
| Reset Import 🔻 Export                                     | ж           | Can          | cel |

- A. In **LAMMPS Keyword Setup** window, navigate to **Non-equilibrium(1)** tab and make the following changes:
  - A. Check Enable simulated annealing.
  - B. Change Final temperature to '150'.
- B. Click **OK** to close **LAMMPS Keyword Setup** window.
- C. Click **OK** in **LAMMPS Workflow Setup** window.
- D. In **Job Setting** window, make any necessary adjustments and then click **Run**.

| Preset                       |               |              | ~                                |                       |              |                         |                         |    |
|------------------------------|---------------|--------------|----------------------------------|-----------------------|--------------|-------------------------|-------------------------|----|
| Restrain                     | t Au          | tomatic      | Additiona                        | l Commands            | Manua        | el entra                |                         | S  |
| Flongatio                    | Advanced      | Output       | Interac                          | Simulated             | Annealing    |                         | 1                       | .4 |
|                              |               |              |                                  |                       | Anneuling    |                         |                         |    |
| Enable e                     | elongation    |              |                                  | Enable sin            | nulated anne | eall                    |                         | Ш  |
| ✓ Affine to                  | ransformation | 1            |                                  | Final tempera         | ature        | 150                     | $\overline{\mathbf{V}}$ |    |
| Eng. strain rate [1/fs] 1e-4 |               |              | Annealing rate [K/ps]: -8.0E+000 |                       |              |                         |                         |    |
| Max eng. s                   | train: N/A    |              |                                  | Pressurizat           | tion         |                         |                         |    |
| Preserv                      | e volume      |              |                                  | Enable pro            | essurization |                         |                         |    |
| Pulling                      |               |              | Final pressure                   | e                     | 1.0          |                         |                         |    |
| Enable p                     | oulling       |              |                                  | Electric Fiel         | ld           |                         |                         |    |
| Pulled atoms                 |               | Select Group |                                  | Enable electric field |              | Sine wave $\qquad \lor$ |                         |    |
|                              |               | 1            | ^                                | Amp [V/Â] &           | Freq (x)     | 0.                      | 0.                      |    |
|                              |               |              | $\sim$                           | Amp [V/Â] &           | Freq (y)     | 0.                      | 0.                      |    |
| Pull velocity                | / [A/fs]      | 0 0          | 0                                | Amp [V/Å] &           | Freq (z)     | 0.                      | 0.                      |    |
| Pull distanc                 | e [Å]: N/A    |              |                                  |                       |              |                         |                         |    |

#### **C.** Analysis of Results

- A. Once **the status** of work folder for work4\_LMP\_NPT changes to **END** or **END(-)**, click 'work4\_LMP\_NPT' and then click **M Energy plot** in **Action**.
- B. In Energy Terms, check Temp and Density, then click Draw, followed by clicking Options | Export csv & Open Excel.
- C. Click Save in Save as dialogue.

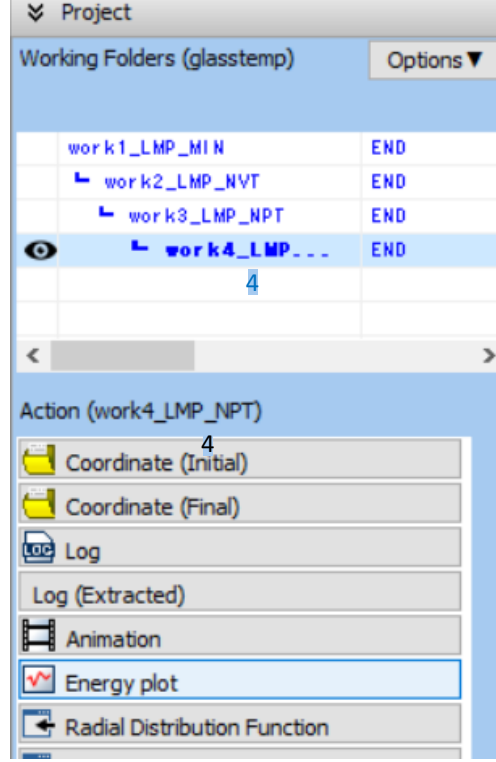

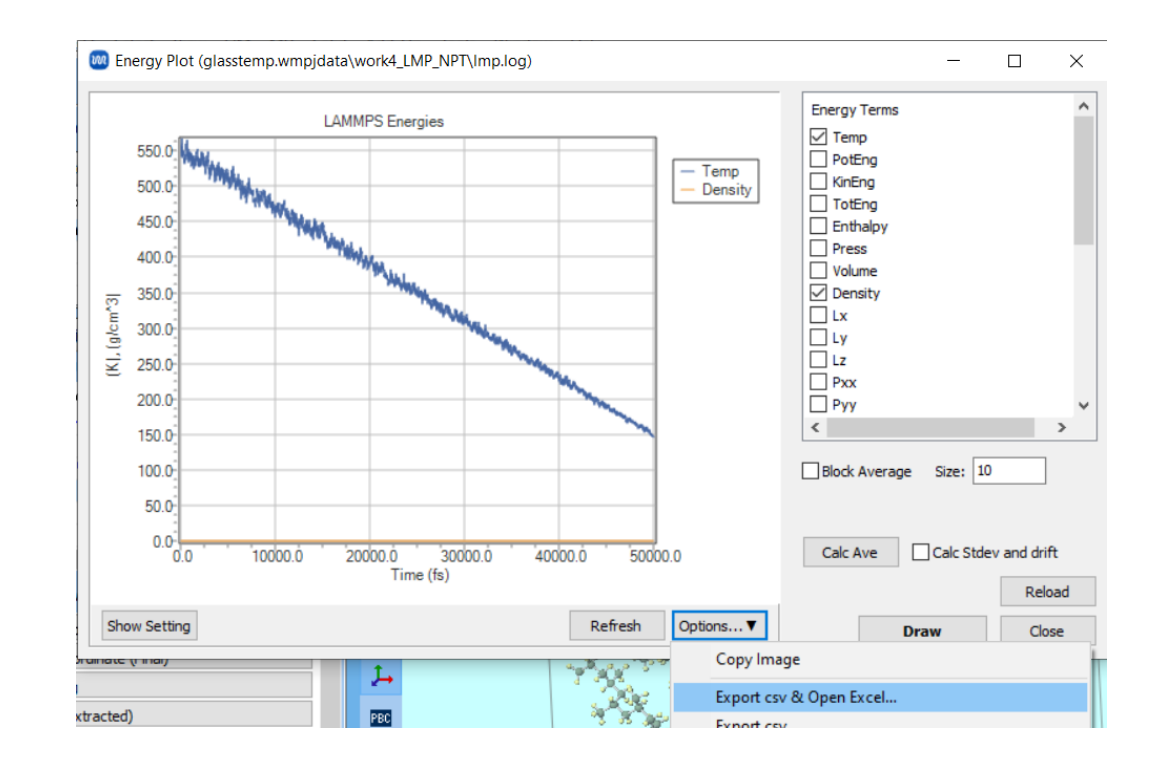

#### **C.** Analysis of Results

A. Plot the second column of the exported csv file on the x-axis and the reciprocal of the third column on the y-axis (temperature-volume curve). The temperature at the inflection point of this curve is estimated as the glass transition temperature.

% Fit each side of the high temperature and low temperature with a linear function and take their intersection as the inflection point.

- ※ If the calculation is done with reduced precision, the inflection point may become less visible.
- % Increasing the number of molecules and extending the calculation time beyond what is described in this book will improve reproducibility.

※ Instead of scanning temperatures as in this book, it is also possible to run MD independently at each temperature.

 A
 B
 C
 D
 E
 F
 G
 H
 I
 J
 K
 L

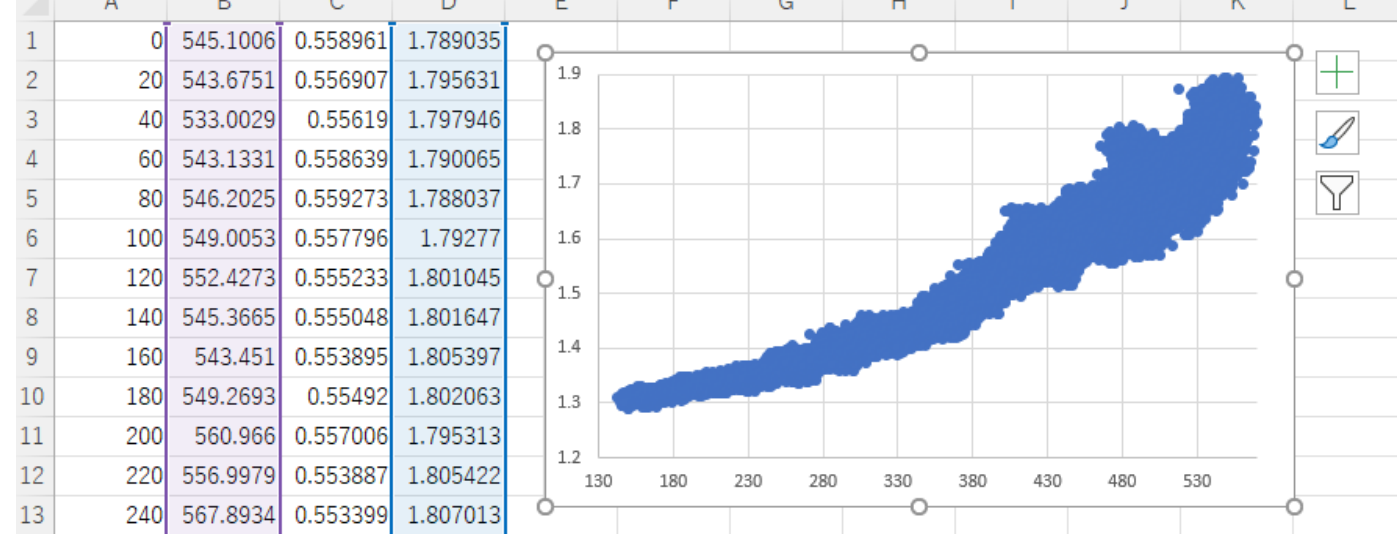

## Finally

• For detailed information on each feature, please refer to Winmostar User Manual.

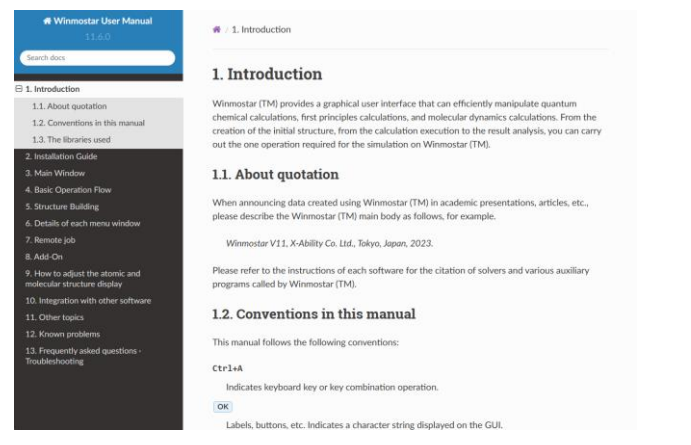

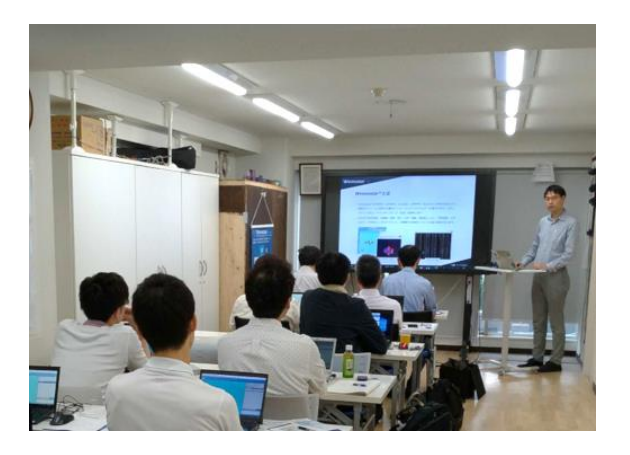

#### Winmostar User Manual

Scenes from Winmostar Training Session

- If you wish to practice the contents of this guide, please consider attending <u>Winmostar Introductory Training Session</u>, <u>Winmostar Basic Training Session</u>, or <u>Individual Training Session</u>. (See page 2 for details.)
- If you are unable to proceed as instructed in this guide, please first consult <u>Frequently asked questions</u>.
- If FAQs do not resolve your issue, for the purposes of information accumulation and management, please contact us through <u>Contact page</u>, detailing the steps to reproduce the issue and attaching any generated files at that time.